点击头像联系

## 全程电子化注销营业执照流程?

1、 手机登录掌上工商后, 电脑端在"全程电子化服务平台"上扫码登录, 然后找到"注销便利化"

- 2、 选择需要绑定的企业 , 绑定企业
- 3、选择目前经营情况和注销的原因,是否涉及海关和是否涉及注销前置审批事项,如果有就勾选,没有不勾选,下一步
- 4、选择简易注销,点击"发布"进行简易注销公告

注意:在这个步骤选择简易注销后,不能更换注销方式。

- 5、签名后提交并公示。
- 6、 提交之后, 需要在公告公示期满之后, 才可以做简易注销业务。
- 7、公示期满后,登录"全程电子化服务平台",点击"注销便利化"
- 8、点击"开始办理"
- 9、上传营业执照正副本,确认无误后签名

10、签名完成后,点击"提交"就完成了简易注销的全流程,可以在"全程电子化平台"查看进度。

11、 公示之后,如果不想进行简易注销,可以点击"简易注销公告撤销",把简易注销撤销。

12、办理进度查询

企业办理业务提交后,点查看按钮可查看各部门办理情况、点办理进度可查看业务 办理进度。